## ABMESSUNG CSNET Lite

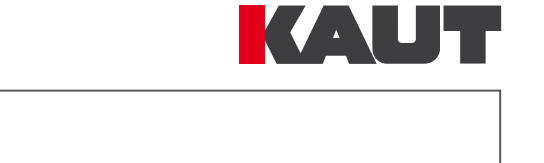

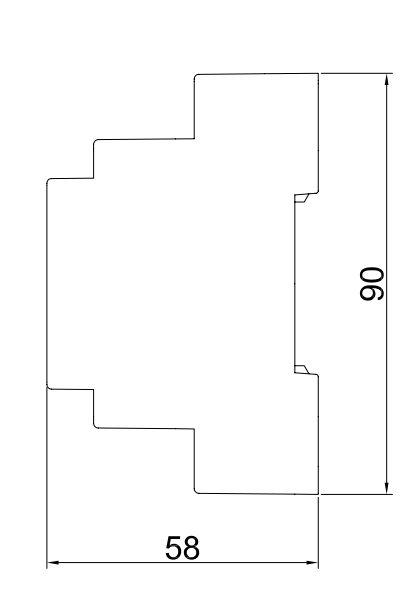

| 1 2<br>T 2<br>SUPPLY<br>TO/100 Base-T<br>1- 230V 50Hz<br>Rated Power: 4.5W<br>Max. Current: 0.2A |         |  |
|--------------------------------------------------------------------------------------------------|---------|--|
| <b>CE</b>                                                                                        | HITACHI |  |
|                                                                                                  | 159     |  |